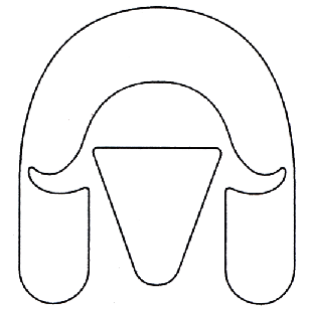

# AUSTRALIAN WHITE SUFFOLK

## ASSOCIATION

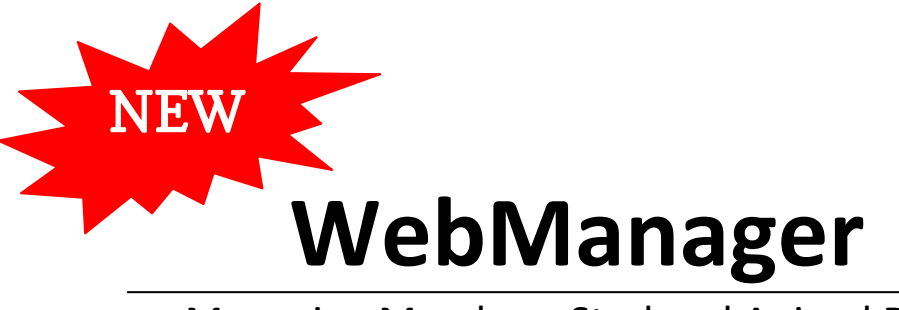

Managing Member, Stud and Animal Data

## INSTRUCTION MANUAL

SEPTEMBER 2013

AUSTRALIAN WHITE SUFFOLK ASSOCIATION, PO BOX 108, GOODWOOD SA 5034 PH (08) 8210 5231

#### Index

| Marshandarin                                     | page |
|--------------------------------------------------|------|
|                                                  | 4    |
| Forgotten your password?                         | 4    |
| Change your password                             | 4    |
| New Membership Application and Stud Registration | 5    |
| Member Manager Area                              | 7    |
| Member Home page                                 | 7    |
| Viewing and Editing Contact details              | 7    |
| Search for a Member                              | 8    |
| Search for a Ram                                 | 9    |
| Search for a Stud                                | 10   |
| Register a Stud                                  | 11   |
| Shopping Cart & Tax Invoices                     | 11   |
| Exit WebManager                                  | 12   |
| Stud Manager Area                                | 13   |
| View and Edit stud details                       | 13   |
| Add a partner owner                              | 13   |
| Ram list of this Stud                            | 14   |
| Edit Sale details                                | 15   |
| Animal Manager Area                              | 16   |
| Ram Registration                                 | 16   |
| Ram Transfer                                     | 17   |
| Ram Service                                      | 18   |
| Semen Transfer                                   | 19   |
| Embryo Transfer                                  | 20   |
| Ewes & Lambs Transfer                            | 21   |
| Printing from WebManager                         | 22   |
| Shopping Basket & Checkout                       | 23   |
| Appendix A – Quick Guide                         | 24   |
| Appendix B – Appendix Animals                    | 25   |

**Data Entry Rules** 

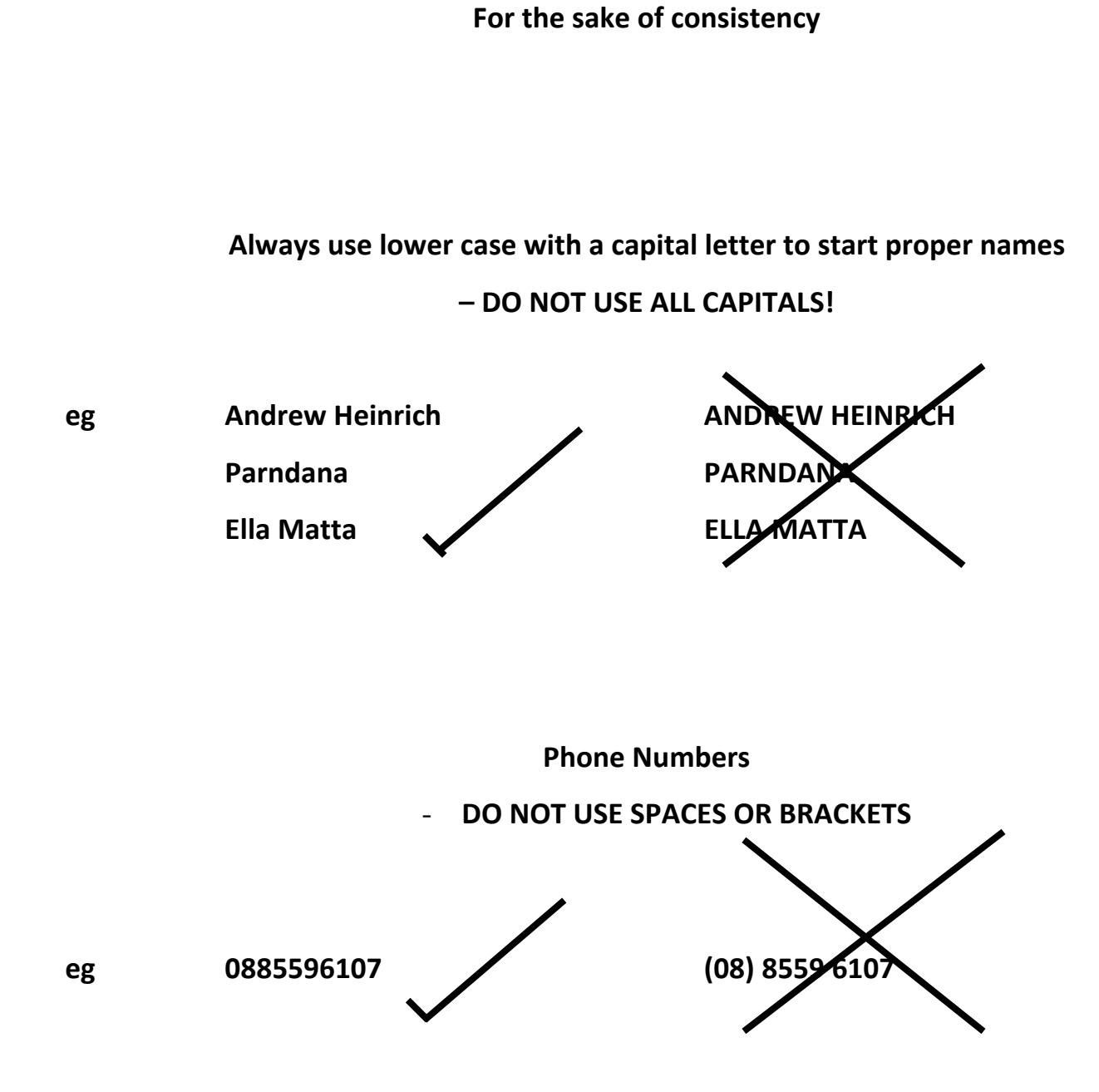

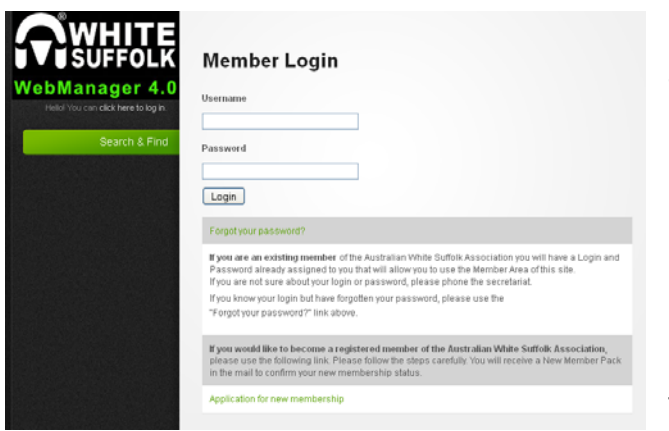

#### Member Login

\*\*Note: your login name is usually the first <u>two</u> letters
of your first name, followed by a full stop, and then your
last name - for example:
Login for Joe Bloggs would be: jo.bloggs

Login for Andrew Smith would be: an.smith

Type your password in the password box

\*\*Note: the first time you use this database, your password will be awsa2005. You will have the

chance to change this once logged in

#### Forgotten your password?

Use the link on the login page <u>Forgot your password?</u> To retrieve your password. An email will be sent to your email address.

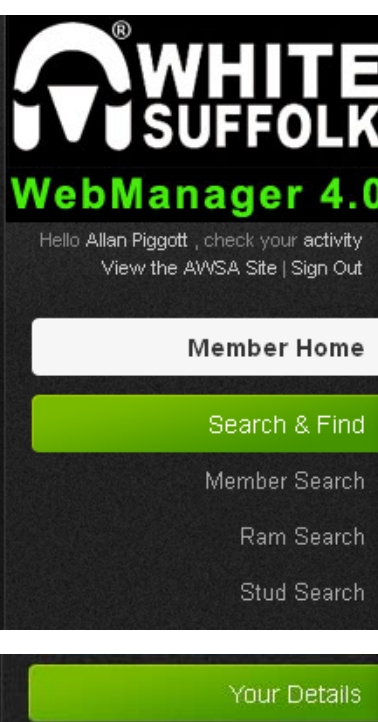

Contact Details

Change my password

## Contact details

Edit details

#### MEMBER MANAGER

#### **Member Home**

You will automatically land on the **Member Home** page This will provide you with general information on how to use the member's area.

#### Search and Find

From here you can select to do a search for a **Member**, a **Ram** or a **Stud**. For each of these you can enter certain criteria to narrow your search and quickly find what you are interested in.

#### **Your Details**

To view your contact details, click on Your details >> Contact details To change any of the details:

- 1. Click the Edit Details button near the top of the page
- 2. Edit details as required, then click the **Confirm Changes** button at the bottom of the page

\*\*Note: When editing phone numbers, <u>do not use spaces</u> between numbers

| WHITE                         | Pagister a Stud                |                 |
|-------------------------------|--------------------------------|-----------------|
| UVUSUFFULK                    | Register a stud                |                 |
| WebManager 4.0                | Stud prefix*                   |                 |
| View the AWSA Site   Sign Out | Year founded                   |                 |
| Member Home                   | Brucellosis accredition number |                 |
| Search & Find                 | OJD status*                    | Please choose 💌 |
| Your Details                  | OJD accredited number          |                 |
| Stud Registration             | OJD Vaccinated?*               | Please choose 💌 |
| Shopping Cart                 | NLIS PIC                       |                 |
| Shopping Cart History         | Performance recording*         | Please choose   |
| Stud Manager - Illoura        | Choose your membership type*   | Please choose   |
| Stud Manager - Suzal          | Confirm Registration           |                 |

#### **Stud Registration**

To register a new stud click on the **Stud Registration** button in the menu. Fill in the details for your stud. All the fields marked with an asterisk\* are mandatory – you need to fill them in or select from the drop down list. All other fields are optional and may not apply to you.

Click the **Confirm Registration** button to finish.

NOTE For JOINTLY OWNED STUDS - you need to nominate one of the owners to be the main contact person for the stud and to have password access to WebManager to manage the stud and do all the online registrations, transfers etc The other owners will be listed as partners in that stud (See Add a Partner Owner)

A new stud needs to be authorised by the Secretariat before it becomes active on WebManager. Once it has been accepted and you have been allocated a Flock Number you will receive confirmation from the office.

#### **Shopping Cart**

Each time you process something in WebManager that incurs a fee -the item is added to a Shopping Cart and your Shopping Cart button appears in red to let you know!

To complete any of your processes you need click the Shopping Cart button to go to the Checkout, Print your Tax Invoice and pay.

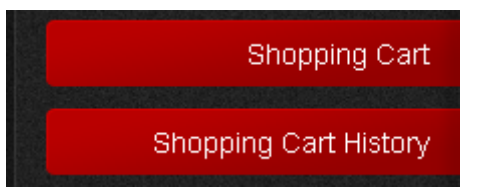

If you need to check back on a previous Tax Invoice you can use the Shopping Cart History button. If this

| ) ali 📀 | n Process O Done O | Errors Problems |            |
|---------|--------------------|-----------------|------------|
| From    | 2003-09-13         | To              | 2013-09-13 |

**button is red,** it signifies there is an invoice that has not been marked as Paid by the Secretariat – so maybe it has not been paid yet!

Use the filters at the top of the page to search for a particular invoice

(eg All / In Process / Done etc). Click on the green title text of a Tax Invoice to view its details or re-print

#### **STUD MANAGER**

| Stud Manager - Illoura | To enter Stud Manager, click on your stud name                                |
|------------------------|-------------------------------------------------------------------------------|
| Stud Details Illoura   | This will give you a drop down list of options.                               |
| Ram List of Illoura    |                                                                               |
| Add Partner Owner      | Stud Details                                                                  |
| Ram Registration       | To view the details of you stud, click on Stud Detail                         |
| Ram Transfer           | To edit these details, click the "Edit Stud" button at the bottom of the page |
| Ram Service            | and make the necessary changes.                                               |
| Semen Transfer         | Then click the "Save Changes" hutton                                          |
| Embryo Transfer        | men ellek the Save enanges Sutton                                             |
| Ewes & Lambs Transfer  |                                                                               |
|                        |                                                                               |

#### Ram List of your Stud

You can now manage the rams that are listed on this page if your list is becoming quite long.

shown 🤇

If you click the Shown button that ram will disappear from view

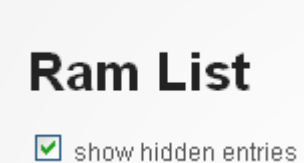

If you click the Show Hidden Entries underneath the heading of this page, you can see your full historical list again

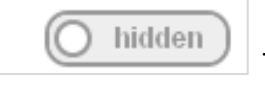

Then if you want to Show a ram that was hidden – click the Hidden Button

You can also use the sort and filters at the top of each section to find a ram quickly

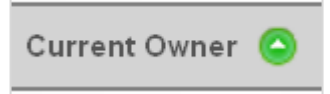

Click on any of the headings of the table to sort on that column. Click again to change from ascending to descending

Or type into the Filter Fields to view only rams with a particular Year of Birth or Birth Flock No. etc

| Ram Details | Current Owner | AWSA Reg. No. | Ear Tag No. | Breed | Birth Flock No. | Year of birth 💿 | Ram Nickname |
|-------------|---------------|---------------|-------------|-------|-----------------|-----------------|--------------|
| Filter by:  |               |               |             |       |                 |                 |              |

\*\* - please note - this page is split up into an number of lists

eg: Ram List of Stud, Semen you have bought, Rams you have bred but sold etc – each list has their own sort and filter options.

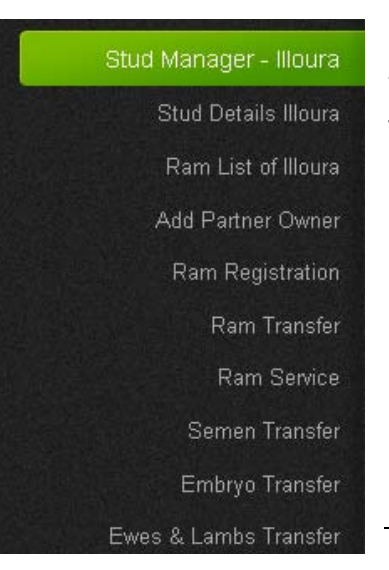

#### Add a partner owner

To add a partner owner for this stud, click on Add Partner Owner and select one or more criteria to search for partner owner you wish to add *Please note: A partner has to be a registered member in the AWSA-WebManager (partner or full membership).* If the person is not yet a registered member you can click the Register a new partner member link.

#### **Ram Registration**

#### ONLY THE BREEDER OF THE RAM CAN REGISTER IT

To register a ram(s) click on Ram Registration in the menu

This will take you to the **Preparation Overview** page.

To being ram registration, click on **START REGISTRATION** at the top of the **Preparation Overview** page.

#### Step 1: Enter Ram Data

- 1. Click on Enter Ram Data at the top of the page
- 2. Note: Breed Number and Birth Flock Number are automatically set
- 3. Enter all mandatory (\*) fields
  - Date of birth click to bring up a calendar
  - Ear tag number must be a 6 digit eartag number where the first two digits indicate what year the ram was born

- Is in SGA Animal Enquiry? – Is this ram listed in the Sheep Genetics Australia online database for people to search for.

- Is appendix? is this ram an appendix sheep click the green 'info' link to find out more details
- Select Hypo status from drop down list and IF tested you can add the test kit number
- AWSA registration number will automatically be assigned.
- 4. If you have collected semen from this ram you can tick the box.

#### Click Submit Data of Ram

5. If successful, you will return to the Details about the Ram and his Pedigree page.

6. Repeat process for

**Step 2: Sire of Ram** – you can select the sire from your list or enter his details

#### Step 3: Dam of the Ram

Step 4: Sire of Dam – as for Sire

Note – often the dam will not already be in the database, so a red message will come up to ask you to check your details and then to answer 2 further questions – is the dam in the SGA database and is she an appendix sheep?

| Step 2: Enter Sire Data                      |                             |  |  |  |  |
|----------------------------------------------|-----------------------------|--|--|--|--|
| <b>Use link</b><br>Select Sire in Stud's Ram | List, if he is in this list |  |  |  |  |
| Or enter this data                           |                             |  |  |  |  |
| Breed Number                                 | 23 - White Suffolk          |  |  |  |  |
| Birth Flock Number                           |                             |  |  |  |  |
| Year of birth                                |                             |  |  |  |  |
| Ear Tag Number                               |                             |  |  |  |  |
| Submit Data of Sire                          |                             |  |  |  |  |

- 7. Once all steps are completed, click Submit Registration
- 8. You will notice that your Shopping Cart button is now showing as red. Once you have finished all the registrations and transfers you want to do, click on this button to print your invoice

#### **Ram Transfer**

#### ONLY THE OWNER OF THE RAM CAN TRANSFER IT

| Step 1: Identify Ram                               |                    |  |  |  |  |  |
|----------------------------------------------------|--------------------|--|--|--|--|--|
| Use link<br>Select Ram in currently owned Ram list |                    |  |  |  |  |  |
| Or enter this data                                 |                    |  |  |  |  |  |
| Breed Number                                       | 23 - White Suffolk |  |  |  |  |  |
| Birth Flock Number                                 |                    |  |  |  |  |  |
| Year of birth                                      |                    |  |  |  |  |  |
| Ear Tag Number                                     |                    |  |  |  |  |  |
| Submit Data of Ram                                 | ]                  |  |  |  |  |  |

To complete a ram transfer, click on Ram Transfer in menu. This will take you to the **Overview for Registration of a Ram Transfer** page. **Step 1: Identify the Ram** EITHER search from list of rams that you currently own or enter the data **Step 2: Enter the new Owner Studs 1.** Click on **Enter new Owner Stud** and enter details

2. If this ram has been transferred to a syndicate or in partnership with another stud, then make sure

#### you click on Enter another Owner Stud

\*\*Note: To delete a stud from the new owner stud list, click **delete** in the **Option** column (on the right) of the table.

#### OWNERSHIP OF RAMS

You can now record the ownership details of a ram you have transferred – select from drop down box in the Ownership column.

If you are retaining a marketing interest or semen use interest in the ram – tick the **I am retaining an interest in the ram** so you are added as a part owner also – then define what ownership you have

| tep 2: Enter the | new owner Stu     | ds           |                 |              |           |   |        |
|------------------|-------------------|--------------|-----------------|--------------|-----------|---|--------|
| Studprefix       | Flock No.         | Year Founded | Stud Owner      | Stud Partner | Ownership |   | Option |
| Malverley        | 55                | 1988         | Malcolm Piggott |              | use only  | ~ | delete |
| I am retaining   | an interest in th | is ram       |                 |              |           |   |        |

#### **Step 3: Enter Transfer Details**

Enter the date of transfer in the boxes Click on Submit Transfer

#### **Semen Transfer**

#### ONLY AN OWNER WHO HAS MARKETING RIGHTS OF THE SEMEN CAN DO THIS TASK

To complete a semen transfer, click on **Semen Transfer in** the menu

This will take you to the **Overview for Registration of a Semen Transfer** page.

#### Step 1: Identify the Ram

#### Click on Enter Ram Data

EITHER search from list of rams that you currently own or enter the rams details

\*\* Please note – if this semen is not listed as being owned by you, you will get an error message.

#### Step 2: Enter the Purchaser Stud

- 1. Click on Enter new Purchaser Stud
- 2. Identify the new owner stud by typing in the stud prefix OR flock number of the stud borrowing this ram.
- 3. Click Add this Stud. The new owner will then appear in the table

NOTE: if you make a mistake you can click the BACK arrow in your browser window and re-enter the correct purchase stud.

#### **Step 3: Enter Transfer Details**

- 1. Enter the date of transfer in the boxes
- 2. Add the number of ewe doses Submit Transfer

A separate semen transfer needs to be done for each purchaser and the size of the packages needs to be identified each time.

#### ANIMAL MANAGER

#### **Embryo Transfer**

To complete a semen transfer, click on Embryos Transfer in the menu.

This will take you to the **Overview for Registration of an Embryo Transfer** page.

#### Step 1a: Sire of Embryos

Click on Enter Sire Data - EITHER search from list of rams that you currently own

OR Fill in all the details of the ram - breed, flock number, year of birth and 6 digit eartag

\*\* Please note – if this sire is not listed as being owned by you, you will get an error message.

#### Step 1b: Dam of the Embryos

Click on Enter Dam Data and enter her details

Note – often the dam will not already be in the database, so a red message will come up to ask you to check your details and then to answer 2 further questions – is the dam in the SGA database and is she an appendix sheep?

#### Step 1c: Sire of Dam of the Embryos

Click on Enter Sire of Dam Data and enter his details

#### Step 2: Enter the Purchaser Stud

- 1. Click on Enter new Purchaser Stud
- 2. **Identify the new owner stud** by typing in the stud prefix OR flock number of the stud borrowing this ram.
- 3. Click Add Owner Stud. The new owner will then appear in the table

#### **Step 3: Enter Transfer Details**

- 1. Enter the date of transfer in the boxes
- 2. Add the number of embryos you are selling to this new owner Submit Transfer

#### **Ewes & Lambs Transfer**

To complete a semen transfer, click on **Ewes&Lambs Transfer** in the menu.

This will take you to the **Overview for Registration of a Ewes&Lambs Transfer** page.

#### Step 1: Enter the Purchaser Stud

Click on **Enter new Purchaser Stud. Identify the new owner stud** by typing in the stud prefix OR flock number of the stud borrowing this ram.

| ep 2: Add Ewes         |         |        |        |
|------------------------|---------|--------|--------|
| Number of Ewes         |         | mated? |        |
| number of ewes         |         |        | add    |
| 5                      |         | sire   | remove |
| ep 3: Enter Transfer I | Details |        |        |
| Date of Transfer*      | 2013    | -09-16 |        |
| Number of Lambs*       | 0       |        |        |
|                        |         |        |        |

#### Step 2: Mated Ewes

If the Ewes are Mated, tick the box and you will then be asked to select the sire they have been mated to. You can keep adding more to this list – add them in sire groups.

- If unmated do not tick the box
- If transferring lambs, skip this step

#### **Enter Transfer Details**

Enter the date of transfer

Enter the number of lambs if applicable

Submit Transfer

## APPENDIX A QUICK GUIDE

#### **Update Member Contact Details**

- Click on Your Details to view
- Scroll down to bottom of page and click on Edit details
- Make any changes and then
   Confirm Changes

#### **Update Stud Details**

- Click on Stud Manager
- Click on Stud Details
- Scroll down to the bottom of the page and click on I want to edit the stud details
- Make any changes and then Confirm Changes

#### Register a Ram

\*NOTE: only the Breeder of the Ram can Register it.

- Click on Stud Manager
- Click on Ram Registration
- Click on **START REGISTRATION**
- Work through Steps 1 to 4 then Submit Registration

#### Transfer a Ram

\*\* NOTE: Ram must be Registered before a transfer can be done

- Click on Stud Manager
- Click on Ram Transfer
- Work through Steps 1 to 3 then Submit Transfer

#### Semen Transfer

- Click on Stud Manager:
- Click on Semen Transfer
- Work through Steps 1 to 3 then Submit Transfer

#### Embryo Transfer

- Click on Stud Manager:
- Click on Embryos Transfer
- Work through Steps 1 to 3 then **Submit Transfer**

#### Transfer of Ewes and/or Lambs

- Click on Stud Manager:
- Click on Ewes&Lambs Transfer
- Work through Steps 1 to 3 then Submit Transfer

#### Search & Find a Member, Stud or Ram

- Click on Search & Find and select what search you wish to do
- Use the various criteria to find what you are looking for
- Click on column heading to sort
- Use fields at top of columns to filter out selected data

#### **Change your Password**

Click on Your Details and Change my
 Password

#### Check your outstanding invoices

- If your Shopping Cart button is red, there are items in yoru cart that need to be processed at the Checkout
- If your Shopping Cart History button is red, you have invoices that have not been marked as paid by the secretariat – ensure that you pay ASAP.

#### **Print an Invoice**

- Click on Shopping Cart or Shopping Cart History
- Search for the invoice you are looking for
- Click on the green link text and the invoice will open in a new window
- Click on the printer symbol or File Print this will vary depending on what browser you are using.

#### Forgot your Password? Click on Forgot Your

Password and type in your Login name - this is usually the first 2 letters of your first name, full stop, then surname eg Jane Doe = ja.doe Your password will be

| Member Login          |   |
|-----------------------|---|
| Username              |   |
| Password              |   |
| Login                 | • |
| Forgot your password? |   |

emailed to you – AS LONG AS YOU HAVE A CORRECT EMAIL ADDRESS IN THE SYSTEM

## When you have finished a session, please make sure you click on the

#### Shopping Cart

button to proceed to the Checkout and print a Tax Invoice.

## APPENDIX B What is an Appendix Animal?

FOR A SHEEP TO BE DEEMED A WHITE SUFFOLK IT MUST HAVE 2 CONSECUTIVE GENERATIONS OF REGISTERED BREEDING/CROSSING

#### **Appendix White Suffolk**

OUTSIDE GENETIC INTRODUCTIONS MATED TO A WHITE SUFFOLK WILL PRODUCE AN APPENDIX WHITE SUFFOLK

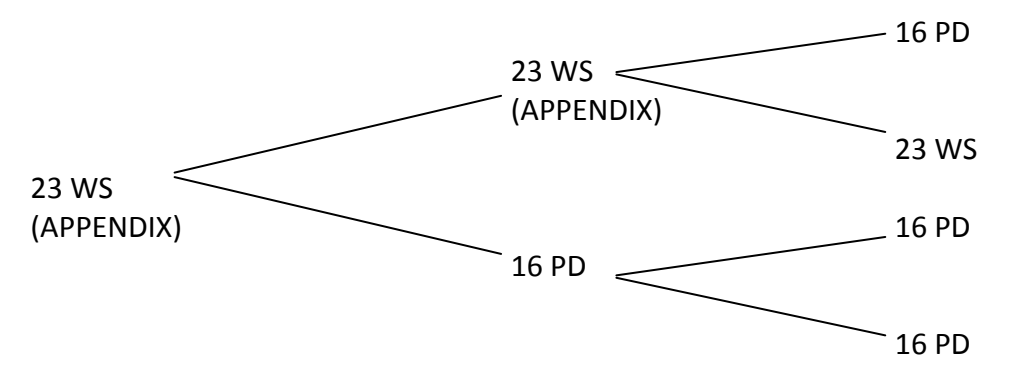

#### Appendix White Suffolk

AN APPENDIX WHITE SUFFOLK CROSSED WITH AN APPENDIX WHITE SUFFOLK STILL PRODUCES AN APPENDIX WHITE SUFFOLK.

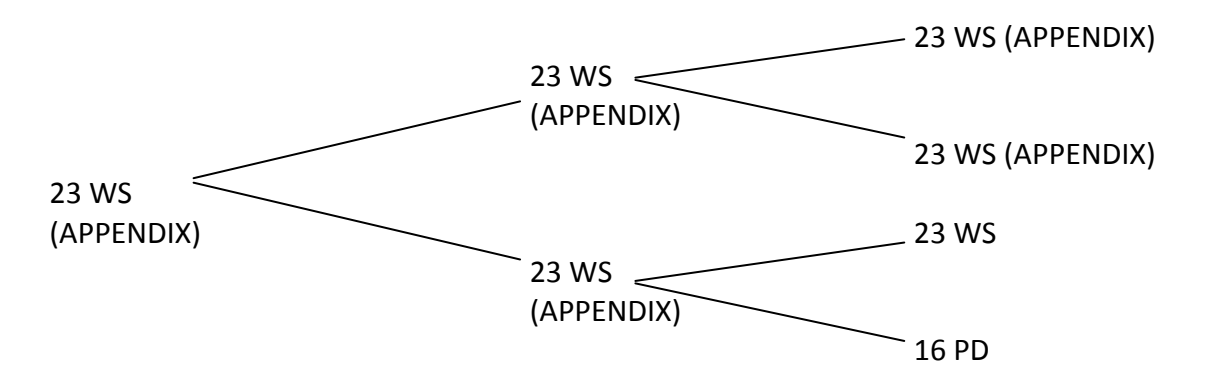

#### **Registered White Suffolk**

FOR THE PROGENY OF AN APPENDIX SHEEP TO CONSIDERED A WHITE SUFFOLK IT MUST BE CROSSED WITH A WHITE SUFFOLK (NOT APPENDIX WS)

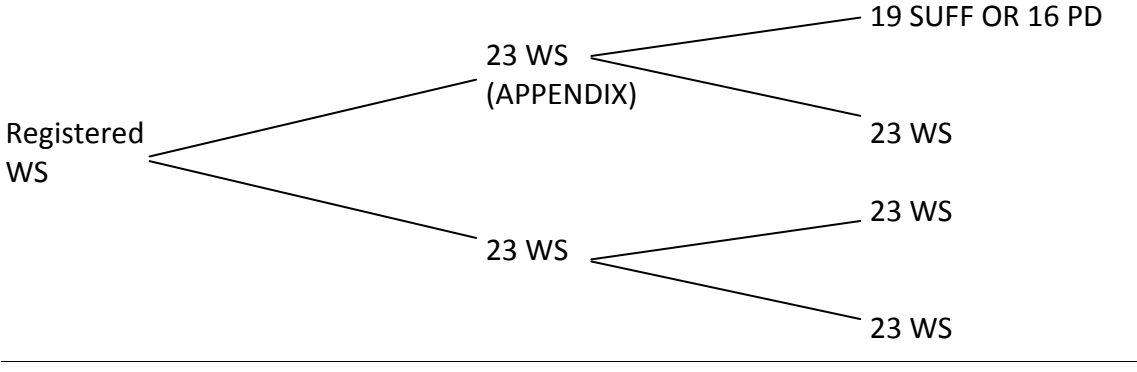

## WHAT'S NEW in the NEW WebManager

- Browser Back Button Does work in most instances!
- Expanding Menus giving more options Click on a green >>> button to see more options
- **Ram Search** Links to Lookup in Lambplan are now working (as long as the person registering this ram has indicated that the animal is in the SGA Animal Enquiry database.

| Is in SGA Animal Enquiry?* Yes Ves                             | Lambplan                         |
|----------------------------------------------------------------|----------------------------------|
| Red Shopping Cart button – means you have 'items' in           | Shopping Cart                    |
| a Tax Invoice and make a payment.                              |                                  |
| Ram List of your Stud – rams can now be hidden or shown – so y | ou can reduce the length of this |
| page – hide all but the 'current' rams in use                  | :t                               |

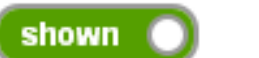

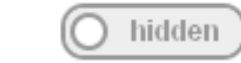

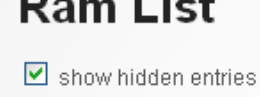

Or use the Sort or Filter options to find a ram more quickly. See User Guide for more details

| Ram Details | Current Owner | AWSA Reg. No. Ear | Tag No. Breed | Birth Flock No. | Year of birth 💿 | Ram Nickname |
|-------------|---------------|-------------------|---------------|-----------------|-----------------|--------------|
| Filter by:  |               |                   |               |                 |                 |              |

• Ownership of Rams

– For all future transfers (cannot be defined retrospectively), this can now be more clearly defined. As you transfer a ram you can mark that you have retained a marketing or use

interest in a ram. See user guide for more details.

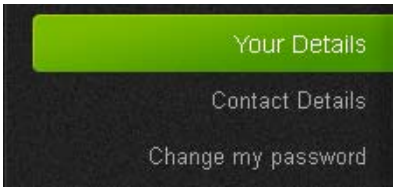